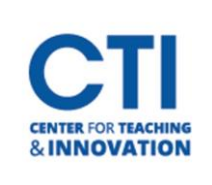

# Manage Instructor Notifications

Blackboard allows you to receive notifications in a variety of ways, including through the Activity Stream, via email, and on a mobile device. This document will teach you each method of setting up notifications, as well as the types of activity you can enable notifications for.

### **Notifications via Activity Stream**

The Activity Stream is a page on Blackboard accessed through the main menu. It shows you the recent activity in your course. To learn more about the Activity Stream, <u>click here</u> to read its dedicated document.

### **Notifications via Email**

Blackboard can be configured to send you notifications through email messages. To configure email notifications, follow these steps:

- 1. Go to your profile page by clicking **your name** on the Blackboard main menu. It is the second option (Figure 1).
- 2. Under System Settings, click Email Notifications (Figure 2).

| System Settings              |                                                  | Ама      |
|------------------------------|--------------------------------------------------|----------|
| Language                     | System Default (English (United States))         | Act      |
| Privacy Settings             | Only instructors can view my profile information |          |
| Global Notification Settings | Stream notifications                             |          |
|                              | Push notifications                               | FIGURE 1 |
|                              |                                                  | Profile  |

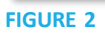

- 3. The **Email Notifications Settings panel** will open (Figure 3). You can configure your email notification settings to your liking.
  - Email Frequency: Select how often Blackboard should email you. If you select Email me right away, Blackboard will immediately send an email for each new notification. If you select Email me once a day, Blackboard will send one email per day with all your notifications.
  - New gradable items: Notifies you when a student submits an item for grading.
  - New messages: Notifies you when a message has been sent to you via Blackboard.
  - New discussion messages: Notifies you when new messages are sent in a discussion board.
  - New content added: Notifies you when content has been added to one of your courses. (Typically intended for students)

## Blackboard

| 盫      | Institution Page  |
|--------|-------------------|
| ጾ      | Matthew O'Donnell |
| ۲      | Activity Stream   |
| ē      | Courses           |
| FIGURE | 1                 |

|                                                       | $\bowtie$              | ٨     |  |  |
|-------------------------------------------------------|------------------------|-------|--|--|
| Email Noti                                            | fications              |       |  |  |
| <ul> <li>Email me ri;</li> <li>Email me oi</li> </ul> | ght away<br>nce a day  |       |  |  |
| Notify me by e                                        | mail about these activ | ities |  |  |
| New gradable items                                    |                        |       |  |  |
| New messages                                          |                        |       |  |  |
| New discussion messages                               |                        |       |  |  |
| New content added                                     |                        |       |  |  |
| New and upcoming due dates                            |                        |       |  |  |
| Past due items                                        |                        |       |  |  |
| New courses available                                 |                        |       |  |  |

FIGURE 3

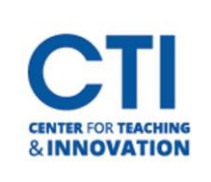

# Manage Instructor Notifications

- New and Upcoming Due Dates: Notifies when a new due date is added to your calendar, or when a due date is approaching. (Typically intended for students)
- Past due items: Notifies when an item is past due (Typically intended for students)
- New courses available: Notifies you when you are added to a new course.
- 4. Click the Save button. You will begin receiving email notifications.

#### Notifications via a Mobile Device

Blackboard can send you push notifications on a mobile device which has the Blackboard Instructor app installed. You can manage which notifications are sent to your mobile device.

- 1. Go to your profile page by clicking **your name** on the Blackboard main menu. It is the second option (Figure 1).
- 2. Under System Settings, click **Push Notifications** (Figure 4).

| nguage                     | System Default (English (United States))         |  |
|----------------------------|--------------------------------------------------|--|
| ivacy Settings             | Only instructors can view my profile information |  |
| obal Notification Settings | Stream notifications                             |  |
|                            | Email notifications                              |  |
|                            | Push notifications                               |  |

- 3. The **Push Notifications Settings panel** will open (Figure 5). You can configure your email notification settings to your liking.
  - New content and discussions: Notifies you when new content or discussions are added to a course.
  - **New discussion responses:** Notifies you when new responses to discussion boards are posted.

You can also set up notifications from your mobile device. <u>Click here</u> to learn more.

| Notification Settings                                               |                                                                                                    |   |  |  |  |  |
|---------------------------------------------------------------------|----------------------------------------------------------------------------------------------------|---|--|--|--|--|
| ۲                                                                   | $\boxtimes$                                                                                                    | ¢ |  |  |  |  |
| Push Notifie<br>Notifications for<br>Also notify me ir<br>New conte | Push Notifications         Notifications for due dates always appear in the app         Also notify me in the app about these activities:         New content and discussions         New discussion responses |   |  |  |  |  |

FIGURE 5